# LITIGATION MANAGEMENT SYSTEM (LMS)

# **USER MANUAL**

# FOR

# **DEPUTY SOLICITOR GENERAL**,

**GOVERNMENT OF INDIA** 

# **CONTENTS**

| SL. NO. | SUBJECT                                                 | PAGE NO. |
|---------|---------------------------------------------------------|----------|
| 1       | Introduction on LMS                                     | 1        |
| 2       | LMS Web Portal Address                                  | 2        |
| 3       | Home Page Of LMS                                        | 3        |
| 4       | Login Page of LMS                                       | 3        |
| 5       | Change password                                         | 4        |
| 6       | Modules for Deputy Solicitor General,<br>Govt. of India | 5        |
| 7       | LMS Dashboard                                           | 5        |
| 7.1.    | Case search with status                                 | 6        |
| 7.2.    | View details                                            | 7        |
| 7.3.    | Para wise Comments waiting to be submitted              | 8        |
| 8       | Case list                                               | 9        |
| 8.1.    | Case document download                                  | 11       |
| 8.2.    | Case document details                                   | 11       |
| 8.3.    | Brief information on case                               | 12       |
| 9       | High Court Cause List                                   | 13       |
| 10      | Central Law Officer's List                              | 14       |

# 1. INTRODUCTION ON LMS

Government of Odisha had developed the LMS (Litigation Management System) for facilitating the online monitoring, submission, viewing and attending of court cases where Government is a party. The LMS System is already implemented in all Departments of Govt. of Odisha and Advocate General Office across the State of Odisha since 20th July 2011.

The software application of LMS is developed in-house and implemented by Centre for Modernizing Government Initiative (CMGI). CMGI is Administrative Reform wing of Government of Odisha functioning under the General Administration & Public Grievance Department.

In the LMS software, a smart monitoring mechanism to manage court cases effectively is there where Govt. is a party. It also provides, end to end solution, to monitor Court Cases right from its inception stage till the post judgment processes. It keeps track of all pending, continuing and disposed off cases and allows the user as Govt. Employee to take actions online related to case matters as Submit PWC (Para Wise Comments), Request for appointment Submit Counter Affidavit, Submit Instructions, Request for appointment etc. It has many modules as Dashboard to view details of Courts and cases as civil, criminal cases, view cases where pwc and counter affidavit needs to be submitted, to view where final judgment, interim order and contempt case is uploaded, where personal appearance is required to me made by the govt. employee etc. Similarly, it has other modules as Case Communication where Inbox of all cases from Advocate General, office where pwc is required to be submitted etc. is there, where sent mail details to Office of Advocate General related to PWC submitted, Counter Affidavit and Instructions Submitted appears and where further action has to be taken from Govt. employee as user also appears on clicking on take action tab.

Then there are modules as State law officer's list with detailed information of

Advocate name, type, email id, whatsapp number, residence address, phone no. are available for benefits of users, similarly there are Nodal officer's module where details of the nodal officers of LMS of all departments with their contact numbers, email ids etc are available. Then there are court wise report module where login frequency details, and court wise details reports are generated for benefits of users where how many cases are original i.e newly filed, how many are revision cases, how many pwc submitted, how many counter affidavit submitted, no. of interim orders passed and final judgments given are uploaded.

# 2. LMS WEB PORTAL ADDRESS

The portal of LMS can be assessed through the web site address of http://orissalms.in as shown in figure 1.

orissalms.in/viewLogin.htm

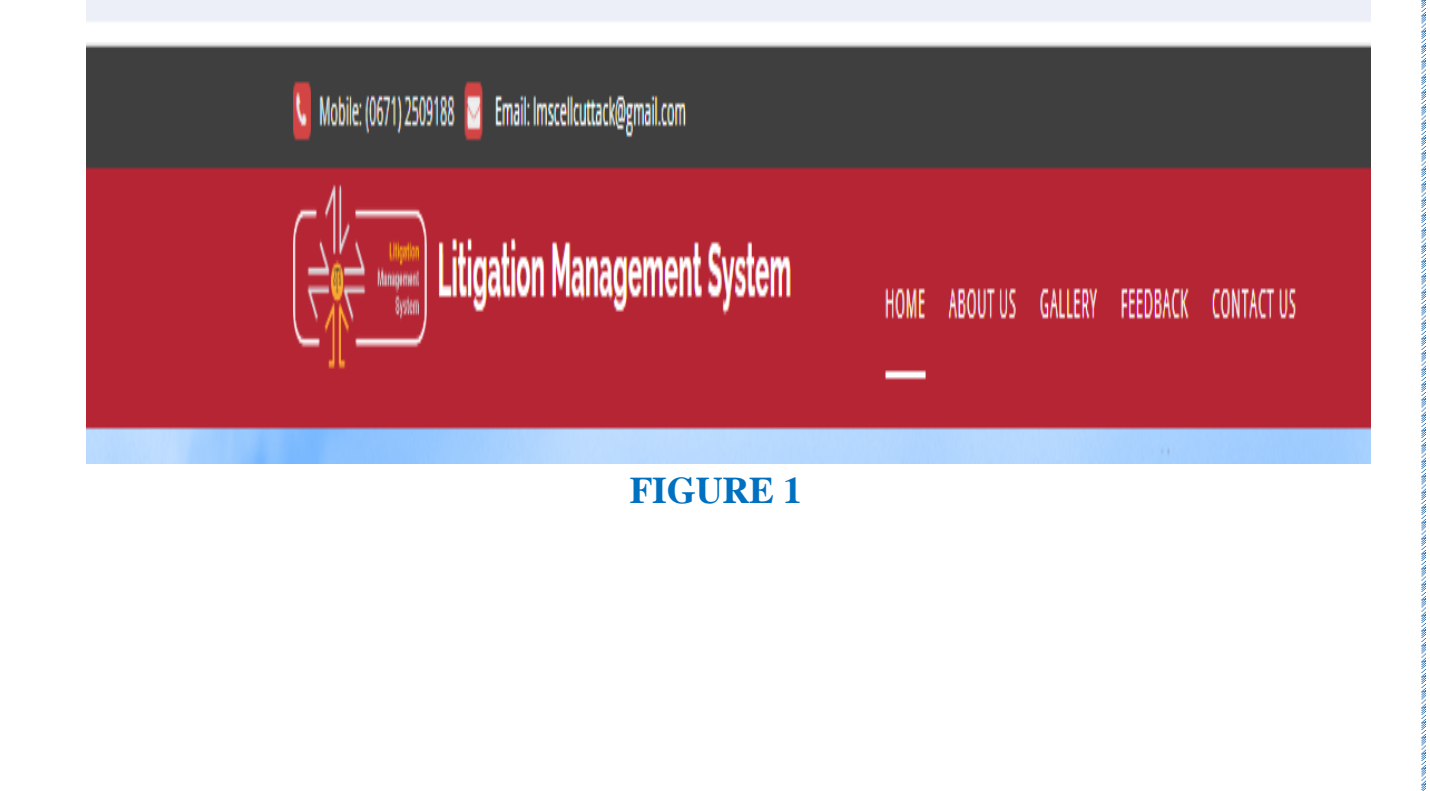

# 3. HOME PAGE OF LMS

| ← → C ← orissalmsin/viewLogin.htm                                                                                                    | ब्द 🕁 💄                                                          |
|----------------------------------------------------------------------------------------------------|------------------------------------------------------------------|
|                                                                                                    |                                                                  |
| LMS (Litigation Management System) acts as a Secretarial Tool to record information of legal case. It also<br>acts as a monitoring tool to track different phases of a case. LMS includes a mail messaging system with<br>work flow model for effective communication among government officials and with government advocates.<br>Bulletin board service available in LMS, keeps on reminding time, critical legal actions to the government<br>officials.<br>Document management system in LMS maintains documents relating to legal case in scientific manner to<br>provide a knowledge base to the officials. | Login<br>asgigoi<br><br>Government Of India<br>Catranel<br>Login |

#### **FIGURE 2**

The Home page of Odisha LMS as shown in figure 2, shows the **login page**, **a small introduction on LMS SOFTWARE**, **Quick links** related to the court, **LMS inauguration speech**, **LMS online Manual** etc. and other important links as Supreme Court of India, Advocate General, Orissa, Orissa High Court etc., as can be seen in the figure above.

# 4. LOGIN PAGE OF LMS-

The login page of LMS consists of the following items as-

- a. User Id
- b. Password
- c. Type of User
- d. Captcha
- e. Login button.

| LMS (Litigation Management System) acts as a Secretarial Tool to record information of legal case. It also                                                                                                    | Login               |   |  |
|----------------------------------------------------------------------------------------------------|---------------------|---|--|
| acts as a monitoring tool to track different phases of a case. LMS includes a mail messaging system with<br>work flow model for effective communication among government officials and with government advocates. | abc.def             |   |  |
| Bulletin board service available in LMS, keeps on reminding time, critical legal actions to the government officials.                                                                                             |                     |   |  |
| Document management system in LMS maintains documents relating to legal case in scientific manner to<br>provide a knowledge base to the officials.                                                                | Government Of India | ~ |  |
|                                                                                                    | FwkbmG              | á |  |
|                                                                                                    | Login               |   |  |

#### FIGURE 3

The Deputy Solicitor General, Government of India has to give the user id and password as provided by CMGI, and then enter user type as Government of India, then enters the Security code(Captcha) that appears, and then click on Login. Then user then successfully logins into the LMS Portal.

# 5. CHANGE PASSWORD

The User can change the password by going into the **Change Password** option **as shown in figure 4 below,** after logging into the LMS software. The user has to give the current password, then enter the new password of his choice and then retype the password and then click on Change Password option. The password of his choice gets activated.

| * 1. Current Password |                   |
|-----------------------|-------------------|
| * 2. New Password     |                   |
| * 3. Retype Password  |                   |
|                       | Change Password > |
|                       | FIGURE 4          |

# 6. MODULES FOR DEPUTY SOLICITOR GENERAL, GOVERNMENT OF INDIA

The Deputy Solicitor General, Government of India, on logging into the LMS system finds the following modules as (shown in figure 6). –

- 1. Dashboard
- 2. Case List
- 3. High Court Cause List
- 4. Centre Law Officer's

| ← → C =                                               | orissalms.in/v            | alidateLogin.htm                                                           |                                  | ତଳ ବ୍ |
|-------------------------------------------------------|---------------------------|----------------------------------------------------------------------------|----------------------------------|-------|
|                                                       | 88                        | Litigation Management System                                               | Change Password Logout           |       |
| ₩ Dashboard<br>Ø Case List<br>★ High Court Cause List | LMS D<br>DEPUTY S<br>DCas | DASHBOARD<br>OLICITOR GENERAL, GOVERNMENT OF INDIA<br>e Search with Status |                                  |       |
| & Center Law Officer's                                | HIGH COL                  | URT CIVIL CASE WP(C)<br>e                                                  | HIGH COURT CRIMINAL CASE WP(CRL) |       |

## FIGURE 6

## 7. LMS DASHBOARD

The LMS Dashboard module under the login of Deputy Solicitor General, Govt. of India has the following screenshot as below. It contains details of different courts names as High Court Civil Case WP (C) and High Court Criminal Case WP (CRL); Case Search with Status details as shown in figure 7 below.

|                                                                                       | E Litigation Management System                                 | Change Password Logout           |
|---------------------------------------------------------------------------------------|----------------------------------------------------------------|----------------------------------|
| <ul> <li>♥ Dashboard</li> <li>֎ Case List</li> <li>★ High Court Cause List</li> </ul> | LMS DASHBOARD<br>DEPUTY SOLICITOR GENERAL, GOVERNMENT OF INDIA |                                  |
| Center Law Officer's                                                                  | HIGH COURT CIVIL CASE WP(C)                                    | HIGH COURT CRIMINAL CASE WP(CRL) |
|                                                                                       |                                                                |                                  |

# FIGURE 7

# 7.1. CASE SEARCH WITH STATUS

|                                                                                       | ELitigation Management System                                 | Change Password Logout                                 |   | DEPUTY SOLICITOR GENERAL, GOVERNMENT OF INDIA |
|---------------------------------------------------------------------------------------|---------------------------------------------------------------|--------------------------------------------------------|---|-----------------------------------------------|
| <ul> <li>♥ Dashboard</li> <li>♥ Case List</li> <li>★ High Court Cause List</li> </ul> | LMS DASHBOARD<br>DPUTY SOLICITOR GENERAL, GOVERNMENT OF INDIA |                                                        |   |                                               |
| Z Center Law Officer's                                                                | HIGH COURT CIVIL CASE WP(C)                                   | HIGH COURT CRIMINAL CASE WP(CRL)<br>(21)<br>click here | 1 |                                               |

## FIGURE 8

If we click on case search with status (box 1) as shown in figure 8 above, the user will get to see the details as in the figure below.

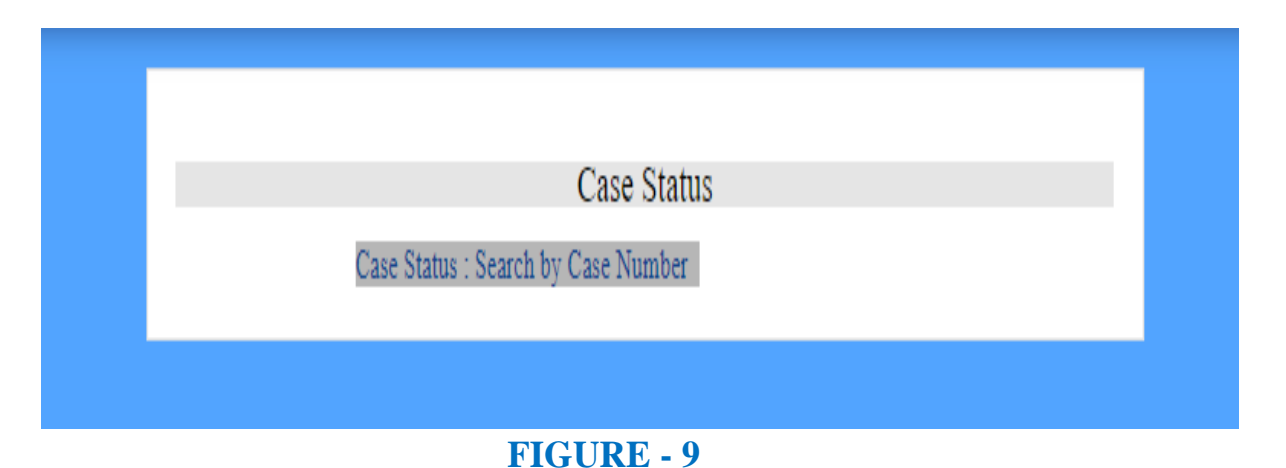

Then on clicking the 'Case Status: Search by Case Number', user gets to see

the screenshot below as shown in figure 10, where by giving the **court name, case category and case no**. and clicking on **search** user can find the case as per their requirement.

| CASE STATUS : SEARCH BY CASE NUMBER |              |   |  |  |
|-------------------------------------|--------------|---|--|--|
| * Court Name                        | Select One V | ] |  |  |
| * Case Category                     | Select One V |   |  |  |
| * Case No                           |              |   |  |  |
|                                     | Search >     |   |  |  |
| # Case No                           | Details      |   |  |  |

FIGURE-10

The user can give details of the **court name, case category and case number fields** as shown in figure 10 above and then click the button **search** to get details of a case.

On filling the details as mentioned above, the information gets updated as shown in figure 11 below.

# Image: Migden Magement State Scatch Magement State Control of Control of Control o

# 7.2. VIEW DETAILS

Then again on clicking on **view details**, as shown in figure 11 above, the user get details related to a particular case as shown in below in figure 14 with case details as details of the **prosecutor**, the **opponent**, **relief**, **subject**, **territorial jurisdiction and other case document details** with option to download.

| CASE NO:HIGH COURT, ORISSA, CUTTACK WP(C)-28079/2022 🖘 |              |                                                       |                                   |  |  |  |
|--------------------------------------------------------|--------------|-------------------------------------------------------|-----------------------------------|--|--|--|
| PROSECUTOR                                             |              |                                                       |                                   |  |  |  |
| OPPONENT                                               |              |                                                       |                                   |  |  |  |
|                                                        |              |                                                       |                                   |  |  |  |
|                                                        |              |                                                       |                                   |  |  |  |
|                                                        |              |                                                       |                                   |  |  |  |
|                                                        |              |                                                       |                                   |  |  |  |
|                                                        |              |                                                       |                                   |  |  |  |
|                                                        |              |                                                       |                                   |  |  |  |
| Relief :                                               |              |                                                       |                                   |  |  |  |
| Subject :<br>Territorial Jurisdiction :                |              |                                                       |                                   |  |  |  |
| CASE DOCUMENT DETAILS                                  |              |                                                       |                                   |  |  |  |
| Document Type                                          | Reference No | Reference Data                                        | Document                          |  |  |  |
| Plaint Copy                                            |              | Filed on : 30-SEP-2022<br>Date Of Entry : 30-SEP-2022 | W.P.(C) ND 26079 OF View Download |  |  |  |

#### FIGURE -14

# 7.3. PARAWISE COMMENTS WAITING TO BE SUBMITTED

|                                                                                       | E Litigation Management System                                 | Change Password Logout           |  |  |  |
|---------------------------------------------------------------------------------------|----------------------------------------------------------------|----------------------------------|--|--|--|
| <ul> <li>♥ Dashboard</li> <li>♥ Case List</li> <li>★ High Court Cause List</li> </ul> | LMS DASHBOARD<br>DEPUTY SOLICITOR GENERAL, GOVERNMENT OF INDIA |                                  |  |  |  |
| 2 Center Law Officer's                                                                | HIGH COURT CIVIL CASE WP(C)                                    | HIGH COURT CRIMINAL CASE WP(CRL) |  |  |  |
| FIGURE 15<br>Click here                                                               |                                                                |                                  |  |  |  |

Then on clicking at 'click here' button, below the Court name, the User gets

to see all the cases where pwc (para wise comments) are still waiting to be submitted as shown in figure 16 below.

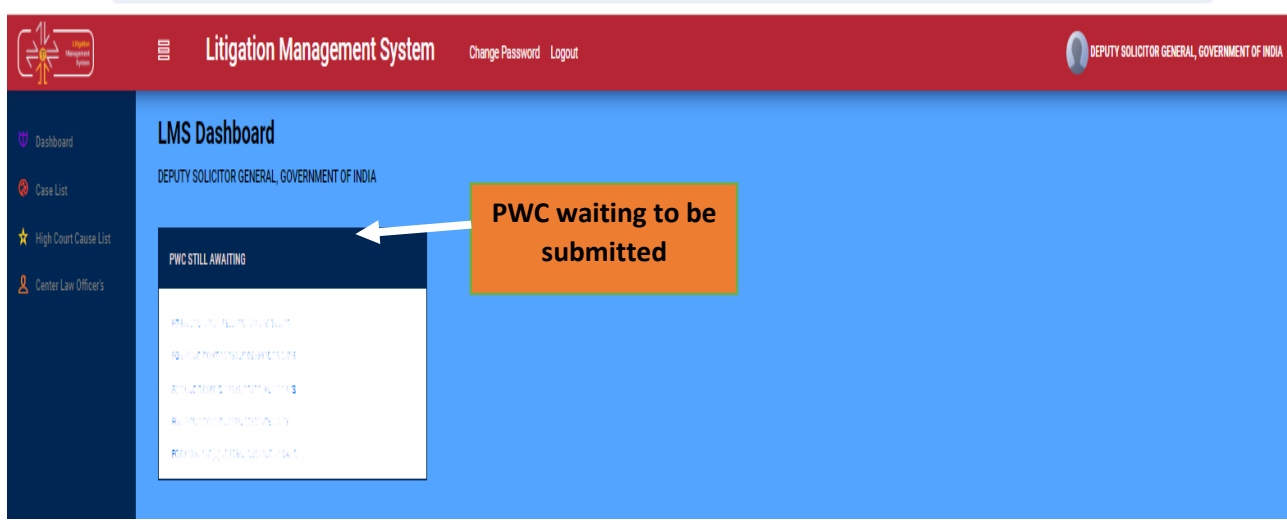

### FIGURE 16

# 8. CASE LIST

Under the Case List tab, the user can see the details of the various courts and the case details under them. Then on clicking on **case search with status** and **'click here' link** under **Court name**, as shown in figure 17 below, the user gets to see the various details of various types of cases.

| ← → C =                                     | orissalms.in/dashBoardCaseList.htm                         |                                  | ९ 🕁 🛓 🛓                                     |
|---------------------------------------------|------------------------------------------------------------|----------------------------------|---------------------------------------------|
| Lippin<br>Lippin<br>Kenjari<br>Josef        | Elitigation Management System                              | Change Password Logout           | DEPUTY SOLICITOR GENERAL, GOVERNMENT OF MOM |
| U Dashboard Case List High Court Cause List | CASE LIST<br>DEPUTY SOLICITOR GENERAL, GOVERNMENT OF INDIA |                                  |                                             |
| Center Law Officer's                        | HIGH COURT CIVIL CASE WP(C)                                | HIGH COURT CRIMINAL CASE WP(CRL) |                                             |
|                                             | CLICK HERE                                                 | FIGURE 17                        |                                             |
|                                             |                                                            | 9                                |                                             |

| ← → C = 0                  | ← → C ts orissalms.in/courtSummary.htm?caseTypeld=01              |                        |         |                                               |  |  |
|----------------------------|-------------------------------------------------------------------|------------------------|---------|-----------------------------------------------|--|--|
|                            | 目 Litigation Management System                                    | Change Password Logout |         | DEPUTY SOLICITOR GENERAL, GOVERNMENT OF INDIA |  |  |
| ₩ Dashboard<br>😵 Case List | LMS CASE DETAILS<br>Deputy solicitor general, government of India |                        |         |                                               |  |  |
| 🗙 High Court Cause List    | ORIGINAL                                                          | REVISION               | REVIEW  | CONTEMPT                                      |  |  |
| L Center Law Officer's     | 8445                                                              | 7                      | 160     | 470                                           |  |  |
|                            |                                                                   | dichee                 | dokhere | clot two                                      |  |  |
|                            | MISC. CASE                                                        | APPEAL                 |         |                                               |  |  |
|                            | 1499                                                              | 1101                   |         |                                               |  |  |
|                            | disk have                                                         | clothes                |         |                                               |  |  |
| FIGURE 18                  |                                                                   |                        |         |                                               |  |  |
| CLICK H                    | IERE                                                              |                        |         |                                               |  |  |

On clicking on the numbers below a Court name eg. under **Original**, we get to see the following figure as shown below. Similarly various cases under revision, appeal, review and contempt of various courts appears and on clicking on them the details as below in figure 19 appears.

| < → C (≌ | All Cases<br>All Cases<br>Continuing Cases<br>Disposed Cases | Case No<br>Case No<br>Party Name<br>Case Year<br>Case Subject<br>Old Cases |                   | search      |                          | 역 숫 분 🖁                          |
|----------|--------------------------------------------------------------|----------------------------------------------------------------------------|-------------------|-------------|--------------------------|----------------------------------|
|          | Litigation Managem                                           | change Passwer I                                                           | Logout            |             |                          | CITOR GENERAL, GOVERNMENT OF IND |
|          | All Cases V Oper Case No LIKE                                | Seater More Action V                                                       | Download in Excel |             |                          |                                  |
|          | All Cases Case No LIKE EQUA                                  | AL Stage                                                                   | Status            | Date        | Action                   | Details                          |
|          | Disposed Cases                                               | FILING                                                                     | FOR ADMISSION     | 23-APR-2024 |                          | 0.0                              |
|          | 2                                                            | FILING                                                                     | FOR ADMISSION     | 23-APR-2024 |                          | 0 0                              |
|          | 3                                                            | FILING                                                                     | FOR ADMISSION     | 23-APR-2024 |                          |                                  |
|          | 4                                                            | FILING                                                                     | FOR ADMISSION     | 23-APR-2024 |                          | 00                               |
|          | 5                                                            | FILING                                                                     | FOR ADMISSION     | 23-APR-2024 |                          | 0 🗭                              |
|          | 6                                                            | FILING                                                                     | FOR ADMISSION     | 23-APR-2024 |                          | 0 0                              |
|          | 7                                                            | FILING                                                                     | FOR ADMISSION     | 22-APR-2024 |                          | 0 0                              |
|          | 8                                                            | FILING                                                                     | FOR ADMISSION     | 22-APR-2024 |                          | 0.0                              |
|          | 9                                                            | FILING                                                                     | FOR ADMISSION     | 22-APR-2024 |                          | 0.0                              |
|          | 10                                                           | FILING                                                                     | FOR ADMISSION     | 22-APR-2024 |                          | 0.0                              |
|          | 11                                                           | FILING                                                                     | FOR ADMISSION     | 22-APR-2024 |                          | 0 🗭                              |
|          | 12                                                           | FILING                                                                     | FOR ADMISSION     | 22-APR-2024 |                          | 0 🗭                              |
|          | 13                                                           | FILING                                                                     | FOR ADMISSION     | 22-APR-2024 |                          | 0 0                              |
|          | 14                                                           | FILING                                                                     | FOR ADMISSION     | 19-APR-2024 |                          | 0 🗭                              |
|          | 15                                                           | FILING                                                                     | FOR ADMISSION     | 19-APR-2024 |                          | 0 🗭                              |
|          | 8441 Items found, displaying 1 of 15.                        |                                                                            |                   |             | First Previous Next Last |                                  |

FIGURE 19

Here the user can search all cases, continuing cases, disposed of cases, or case by giving case no, case year, party name, case subject, old cases etc. and click on search option as shown in figure above.

# 8.1. CASE DOCUMENT DOWNLOAD

To download the case documents that are related to each case, the user have to click on *case documents* icon as shown below in Figure 7 below. By clicking on the **Case Documents icon**, the page will navigate to Case Documents page as shown in figure 8.

| 🚑 Case List                                            | × +                                                   |                                           |           |                                |              |        |          |  |  |
|--------------------------------------------------------|-------------------------------------------------------|-------------------------------------------|-----------|--------------------------------|--------------|--------|----------|--|--|
| $\leftarrow$ $\rightarrow$ C $\blacktriangle$ Not secu | ire   orissalms                                       | in/caseList.htm?natureId=01&caseTypeId=01 |           |                                |              |        | < ৫☆ ≗ : |  |  |
|                                                        | E Litigation Management System Change Password Logout |                                           |           |                                |              |        |          |  |  |
|                                                        | All Cases                                             | V Open Case No V LIKE V                   | Search M  | ore Action 🗸 Download in Excel |              |        |          |  |  |
| Dashboard                                              | •                                                     | Case No                                   | Stage     | Status                         | Date         | Action | Details  |  |  |
| 🖓 Case List                                            | 1                                                     | O HCOC WP(C)- 6799 /2022                  | FILING    | FOR ADMISSION                  | 14-MAR-2022  |        | 0 🗭      |  |  |
| Ø Judgment List                                        | 2                                                     | O HCOC WPC(OAC)- 2272 /2015               | Rejoinder | Rejoinder                      | 14-MAR-2022  |        | 0 🛸      |  |  |
| Case Communication                                     | 3                                                     | O HCOC WP(C)- 11109/2011                  | FILING    | FOR ADMISSION                  | 14-MAR-2022  |        | 0 🍅      |  |  |
| ☆ High Court Cause List                                | 4                                                     | O HCOC WP(C)- 6724 /2022                  | FILING    | FOR ADMISSION                  | 11-MAR-2022  |        | 0 🗭      |  |  |
| d Duran                                                | 5                                                     | O HCOC WPC(0A)- 823 /2008                 | ADMISSION | COUNTER DRAFTED                | 11-MAR-2022  |        | 0 🗭      |  |  |
| HII Report                                             | 6                                                     | O HCOC WP(C)- 6542 /2022                  | FILING    | FOR ADMISSION                  | 11-MAR-2022  |        | 0 🗭      |  |  |
| A State Law Officer's                                  | 7                                                     | O HCOC WPC(OAC)- 2222 / 1999              | FILING    | FOR ADMISSION                  | 11-MAR-2022  |        | 0 🍅      |  |  |
| A Nodal Officer Lists                                  | 8                                                     | O HCOC WPC(OAC)- 3380 /2001               | FILING    | FOR ADMISSION                  | 11-MAR-2022  |        | 0 🗭      |  |  |
|                                                        | 9                                                     | O HCOC WPC(OAC)- 438 /2019                | ADMISSION | COUNTER DRAFTED                | 11-M/2 0000  |        | 0 🌣      |  |  |
|                                                        | 10                                                    | O HCOC WP(C)- 28995/2021                  | FILING    | FOR ADMISSION                  | 10-M/        |        | 0 🗭      |  |  |
|                                                        | 11                                                    | O HCOC WP(C)- 6685 /2022                  | FILING    | FOR ADMISSION                  | 10-M/        |        | 0 🗭      |  |  |
|                                                        | 12                                                    | O HCOC WP(C)- 6676 /2022                  | FILING    | FOR ADMISSION                  | 10-M/        |        | 0 🗭      |  |  |
|                                                        | 13                                                    | O HCOC WP(C)- 6687 /2022                  | FILING    | FOR ADMISSION                  | 10-M/        |        | 0 0      |  |  |
|                                                        | 14                                                    | O HCOC WP(C)- 6680 /2022                  | FILING    | FOR ADMISSION                  | 10-M/        |        | 0 🗭      |  |  |
|                                                        | 15                                                    | O HCOC WP(C)- 6689 /2022                  | FILING    | FOR ADMISSION                  | 10-M/        |        |          |  |  |
|                                                        | 8727 item                                             | s found, displaying 1 of 15.              |           |                                | case documen | ts     |          |  |  |

## FIGURE -7

# **8.2. CASE DOCUMENT DETAILS**

| CASE DOCUMENT DETAILS                                                                             |                                                                                         |                                             |                                     |  |  |  |  |  |  |  |
|---------------------------------------------------------------------------------------------------|-----------------------------------------------------------------------------------------|---------------------------------------------|-------------------------------------|--|--|--|--|--|--|--|
| Document Type                                                                                     | Reference No                                                                            | Reference Date                              | Document Details                    |  |  |  |  |  |  |  |
| Plaint Copy                                                                                       |                                                                                         | Filed on :<br>Date Of Entry :               | WP(C) 14981 / 2021 View<br>Download |  |  |  |  |  |  |  |
| Counter Affidavit                                                                                 |                                                                                         | Uploaded on : 03-JUN-2023<br>Submitted on : | WPC COUNTER AFFI NO View            |  |  |  |  |  |  |  |
|                                                                                                   | Close                                                                                   |                                             |                                     |  |  |  |  |  |  |  |
| Click on downloa<br>document details<br>2.counter affidavit<br>the documents are<br>requirements. | ad link to see case<br>as 1. Plaint copy<br>3.Rejoinder etc. As<br>uploaded as per case |                                             |                                     |  |  |  |  |  |  |  |

After clicking on case documents icon, the user can view the details of case documents such as **Plaint copies**, **PWC**, **Draft Counter**, **Counter Affidavit and Interim Order** that are related to the case.

Then on further clicking on **download link as shown above**, we get to see the case details which gets downloaded to your computer on clicking at it.

#### **BRIEF INFORMATION ON CASE** 8.3 $\rightarrow$ ← G s orissalms.in/caseList.htm Q ☆ 🛃 🛓 Litigation Management System Change Password Logout DEPUTY SOLICITOR GENERAL, GO V Open Stage Case No Status Date Action Details FILING 23-APR-2024 OHCOC LAA- 44 /2008 FOR ADMISSION 0 OHCOC LAA- 43 /2008 FILING FOR ADMISSION 23-APR-2024 0 FILING FOR ADMISSION 23-APR-2024 OHCOC WP(C)- /2024 0 💋 23-APR-2024 OHCOC WP(C)- /2024 FILING FOR ADMISSION 0 📁 OHCOC WP(C)- /2024 FILING FOR ADMISSION 23-APR-2024 0 📁 OHCOC WP(C)- /2024 FILING FOR ADMISSION 23-APR-2024 0 🗯 OHCOC WP(C)- /2024 FILING FOR ADMISSION 23-APR-2024 0 🛸 OHCOC WP(C)- /2024 FILING FOR ADMISSION 23.4PR.2024 0 💋 FILING FOR ADMISSION 22-APR-2024 0 📁 OHCOC WP(C)- 22565/2023 22-APR-2024 O HCOC WP(C)- 13468/2019 FILING FOR ADMISSION 0 🗯 FILING FOR ADMISSION 22-APR-2024 OHCOC WP(C)- 9891 /2024 22-APR-2024 FILING O HCOC WP(C)- /2024 FOR ADMISSION 0 💋 OHCOC WP(C)- /2024 FILING FOR ADMISSION 22-APR-2024 0 💋 22-APR-2024 OHCOC WP(C)- /2024 FILING FOR ADMISSION 01 FILING Z-APR-202 FOR ADMISSIO OHCOC WP(C)- /2024 0 🗯 First Previous Next Last 7694 Items found, displaying 1 of 15. **FIGURE 9 BRIEF INFORMATION ON** CASE

Similarly, the user can also see brief information on a case by clicking on the icon in figure above. On clicking the Brief Information on Case the user can see details of a case as shown below in the figure 10 below.

| CASE NO:HIG     | H COURT, ORISS | A, CUTTACK | WP(C) |      |       |
|-----------------|----------------|------------|-------|------|-------|
| PROSECUTO       | R              |            |       |      |       |
| OPPONENT        |                |            |       |      |       |
| Relief          |                |            |       | <br> |       |
|                 |                |            |       |      |       |
| Ferritorial Jur | isdiction      |            | :     |      |       |
| Case Stage      | :              | 3          |       |      |       |
|                 |                |            |       |      | Close |

#### FIGURE-10

# 9. HIGH COURT CAUSE LIST

On clicking on High Court Cause List Module, the User gets to see the following figure as shown below and then on entering **From Date** and **To Date** and clicking on the button of **Show**, the various details of Case as **Case No**, **Case year, case category, Cause list date, Cause list type, bench type, judge name, item no, purpose and subject appears**.

| Dashboard             |        |          |           |               |                  | Cause Lis         | t Report              |         |               |                                      |
|-----------------------|--------|----------|-----------|---------------|------------------|-------------------|-----------------------|---------|---------------|--------------------------------------|
| Case List             |        |          |           |               | From Date        | : 1-APR-2024 🛅 To | Date : 23-APR-2024    | wor     |               |                                      |
| High Court Cause List | SI NO. | CASE NO  | CASE YEAD | CASE CATEGORY | CALLEE LTCT DATE | CALLER LTCT TYPE  | DENCH TYPE JUDGE NAME | TTEN NO | DUDDOCE       | Export to Excel                      |
|                       | 1      | <b>E</b> | 2023      | WP(C)         | 02-APR-2024      | Weekly Daily      | 2                     | 85      | FOR ADMISSION | LAND ACQUISITION & REQUIS            |
|                       | 2      | 6        | 2023      | WP(C)         | 02-APR-2024      | Weekly Daily      | 2                     | 84      | FOR ADMISSION | ORDINARY CIVIL MATTER                |
|                       | 3      | 6        | 2022      | WP(C)         | 02-APR-2024      | Weekly Dally      | 2                     | 79      | FOR ADMISSION | LAND ACQUISITION & REQUIS<br>MATTERS |
|                       | 4      |          | 2022      | WP(C)         | 02-APR-2024      | Weekly Daily      | 2                     | 69      | FOR ADMISSION | SERVICE MATTERS                      |
|                       | 5      | 6        | 2021      | WP(C)         | 02-APR-2024      | Weekly Daily      | 2                     | 65      | FOR ADMISSION | SERVICE MATTERS                      |
|                       | 6      |          | 2021      | WP(C)         | 02-APR-2024      | Weekly Daily      | 2                     | 63      | FOR ADMISSION | SERVICE MATTERS                      |
|                       | 7      | •        | 2021      | WP(C)         | 02-APR-2024      | Weekly Daily      | 2                     | 62      | FOR ADMISSION | ORDINARY CIVIL MATTER                |
|                       | 8      |          | 2021      | WP(C)         | 02-APR-2024      | Weekly Daily      | 2                     | 61      | FOR ADMISSION | LAND ACQUISITION & REQUIS<br>MATTERS |
|                       | 9      | 6        | 2019      | WP(C)         | 02-APR-2024      | Weekly Daily      | 2                     | 56      | FOR ADMISSION | LAND ACQUISITION & REQUIS<br>MATTERS |
|                       | 10     | 6        | 2019      | WP(C)         | 02-APR-2024      | Weekly Daily      | 2                     | 55      | FOR ADMISSION | LAND ACQUISITION & REQUIS<br>MATTERS |
|                       | 11     |          | 2019      | WP(C)         | 02-APR-2024      | Weekly Daily      | 2                     | 54      | FOR ADMISSION | LAND ACQUISITION & REQUIS<br>MATTERS |
|                       |        | CASI     | E NO.     |               | FIG              | URE 1             | 1                     |         |               |                                      |

Then on clicking on the icon of of case number, the details of a case appears as in following figure 12 below with details of **prosecutor name, opponent name, reference, subject, territorial jurisdiction, and case document details** with option of downloading the case documents.

| 80045CU708                            |                |                |          |  |  |  |  |  |  |
|---------------------------------------|----------------|----------------|----------|--|--|--|--|--|--|
| PROSECUTOR                            |                |                |          |  |  |  |  |  |  |
| OPPONENT                              |                | -              |          |  |  |  |  |  |  |
|                                       |                |                |          |  |  |  |  |  |  |
|                                       |                |                |          |  |  |  |  |  |  |
|                                       |                |                |          |  |  |  |  |  |  |
| Relief                                |                |                |          |  |  |  |  |  |  |
| Subject<br>Territorial Jurisciction : |                |                |          |  |  |  |  |  |  |
| Case Stoge                            |                |                |          |  |  |  |  |  |  |
|                                       |                |                |          |  |  |  |  |  |  |
| CASE DOCUMENT DETAILS                 |                |                |          |  |  |  |  |  |  |
| Document Type                         | Parlamence No. | Reference Date | Decement |  |  |  |  |  |  |
|                                       |                | 1              | -        |  |  |  |  |  |  |

FIGURE 12

# **10. CENTRAL LAW OFFICER'S LIST**

Then for benefit of user of Deputy Solicitor General, Govt. of India, the list of **Central Law Officer's list module** is included as shown below in figure 13, comprising of details as **Advocate name and mobile number, advocate type, email id, office phone number, residence number and residence appears with facility to export** the entire datas to excel sheet for helping in printing, referring and saving for future reference.

| ← → C == or                                    | issalm | is.in/          | /stateLawOfficerList.htm                               |                |                                |                 |                    | र रू 🖓 🖥                                      |  |  |
|------------------------------------------------|--------|-----------------|--------------------------------------------------------|----------------|--------------------------------|-----------------|--------------------|-----------------------------------------------|--|--|
|                                                | 000    |                 | Litigation Management Syste                            | M Change Passw | rord Logout                    |                 |                    | O DEPUTY SOLICITOR GENERAL, GOVERNMENT OF IND |  |  |
| U Dashboard                                    | 1      |                 |                                                        |                | CENTER LAW OFFIC               | ER LIST         |                    |                                               |  |  |
| ★ High Court Cause List Q Center Law Officer's |        | Export to Excel |                                                        |                |                                |                 |                    |                                               |  |  |
|                                                |        | ł               | ADVOCATE NAME,<br>MOBILE                               | ADVOCATE TYPE  | EMAIL ID                       | OFFICE PHONE NO | RESIDENCE PHONE NO | RESIDENCE ADDRESS                             |  |  |
|                                                |        | 1               | SP1 55.5.5.5.5 (1999)<br>(945.7010576)                 | DSGI           | ohcasg@gmail.com               | 9437064799      |                    |                                               |  |  |
|                                                |        | 2               | Sea                                                    | LD.CGC         | adversional program com        |                 |                    |                                               |  |  |
|                                                |        | 3               | 585 (941)<br>(942)                                     | LD.CGC         | jeth dula @gmail.com           |                 |                    |                                               |  |  |
|                                                |        | 4               | MS. 0134/ALAXMITRIAATHY<br>(9437450048 - 8895538045)   | LD.CGC         |                                |                 |                    |                                               |  |  |
|                                                |        | 5               | 501 MAHENDRA KUMAR PRADHAN<br>(8018609615, 9668954438) | LD.CGC         | mahandrakady preddfmail.com    |                 |                    |                                               |  |  |
|                                                |        | 6               | MISC TABITA SAHU<br>(9437207594)                       | LD.CGC         | adv.Terrorina Bigmail.com      |                 |                    |                                               |  |  |
|                                                |        | 7               | SRI SATYABRATA PANDA<br>(9861038735, 7978609632)       | LD.CGC         | saty abracaponda 77 @gmail.com |                 |                    |                                               |  |  |
|                                                |        | 8               | SRI UDIT RANJAN JENA<br>(9437 103196)                  | LD.CGC         | uditjenna @gmail.com           |                 |                    |                                               |  |  |

FIGURE 13